#### **GÉRER VOS DIFFUSIONS**

#### Créer une nouvelle diffusion

Pour créer une diffusion sur l'Application Cision Cloud, cliquez sur l'onglet « Activités », puis « Mes Activités-Diffusions ».

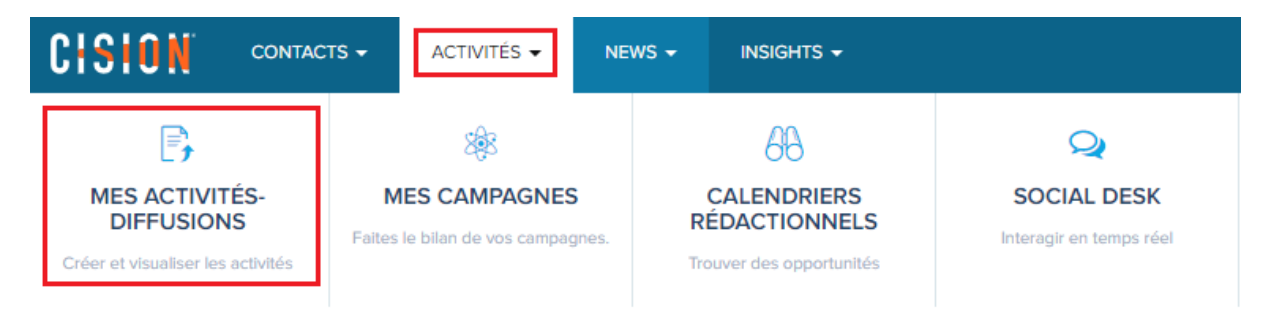

Choisissez « Email » puis cliquez sur « Créer nouveau ».

| Email                                                           |
|-----------------------------------------------------------------|
| Diffusez par mail vos<br>communiqués de<br>presse à vos listes. |
| CRÉER NOUVEAU                                                   |

La diffusion se crée en 5 étapes.

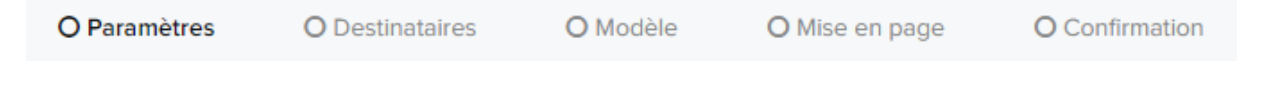

À l'étape « **Paramètres** », donnez un nom à votre diffusion pour la retrouver rapidement dans votre application Cision Cloud. Ici le nom de la diffusion est une information interne et ne sera pas rendu publique.

Dans les champs « **Informations expéditeur** », entrez les informations telles que vous voulez qu'elles apparaissent pour votre/vos destinataires. Vous pouvez également activer l'option « **Envoyer une copie à l'expéditeur** » pour recevoir votre diffusion en même temps que les journalistes.

#### Paramètres de messagerie

| Nom *                           |                      |
|---------------------------------|----------------------|
| Communication Cision avril 2019 |                      |
|                                 |                      |
| Informations expéditeur         |                      |
| Nom 🗊 *                         | Email 🚯 *            |
| Cision Service Presse           | frsupport@cision.com |
|                                 |                      |
| Envoyer une copie à l'expéditeu | r 💽                  |

Cliquez sur suivant pour accéder à l'étape suivante.

Sélectionnez une **liste de journalistes** et/ou une **liste de média**. Vous pouvez aussi ajouter des emails supplémentaires.

**<u>Remarque</u>** : les contacts sont automatiquement dédoublonnés par adresse mail. Ainsi, si un contact comportant la même adresse mail se retrouve deux fois dans la liste, l'application ne lui enverra la diffusion qu'une seule fois.

| ste(s) de journalistes<br>Cliquez pour rechercher ou sélectionner une liste de contact | s                     |
|----------------------------------------------------------------------------------------|-----------------------|
| Liste protection environneme ×                                                         |                       |
| ste(s) médias                                                                          | EFFACER LES SÉLECTION |
| ste(s) médias<br>Cliquez pour rechercher ou sélectionner une liste de médias           | EFFACER LES SÉLECTION |

Cliquez sur suivant.

Cette étape Modèle, vous permet de sélectionner un modèle par défaut ou un modèle personnalisé. Si vous ne souhaitez pas sélectionner de modèle en particulier, cliquez sur suivant.

| Sélectionnez un modèle                      |                                          |                                                             |                                         |                                                            |  |  |  |
|---------------------------------------------|------------------------------------------|-------------------------------------------------------------|-----------------------------------------|------------------------------------------------------------|--|--|--|
| Modèles par défaut Modèles personnalisés    |                                          |                                                             |                                         |                                                            |  |  |  |
| •                                           |                                          |                                                             |                                         |                                                            |  |  |  |
| Vide                                        | Entête et principal                      | Principal et pied de page                                   | Entête principal et pied-de-<br>page    | Corps avec deux entête et<br>pied de page                  |  |  |  |
|                                             |                                          |                                                             |                                         |                                                            |  |  |  |
| Entête Alt Principal et Pied<br>de page Alt | Trois colonnes identiques<br>avec entête | Trois colonnes identiques<br>avec entête et pied de<br>page | Deux colonnes identiques<br>avec entête | Deux colonnes identiques<br>avec entête et pied de<br>page |  |  |  |

Vous arrivez maintenant sur l'étape de mise en forme de votre email.

Dans Sujet, entrez l'objet de votre diffusion en respectant les conseils anti-spam.

Pour mettre en forme votre diffusion, vous pouvez passer par l'option de transformation de votre document word. Pour cela, cliquez sur « téléchargez votre document word », puis sélectionnez votre document via le bouton « Parcourir »

| Sujet *            |              |                |                                                     |    |  |
|--------------------|--------------|----------------|-----------------------------------------------------|----|--|
| Titre du communiqu | ué de presse |                |                                                     |    |  |
| Corps (HTML) *     | APERÇU       | TÉLÉCHARGER DO | CUMENT WORD                                         |    |  |
| Format             | ice • Tai •  |                | <u>U</u> <del>S</del> X <sub>2</sub> X <sup>2</sup> | ** |  |
|                    |              |                |                                                     |    |  |

#### Mettez en forme votre email

Votre diffusion apparaît alors dans le corps de votre message. Vous pouvez évidemment apporter des modifications si nécessaire.

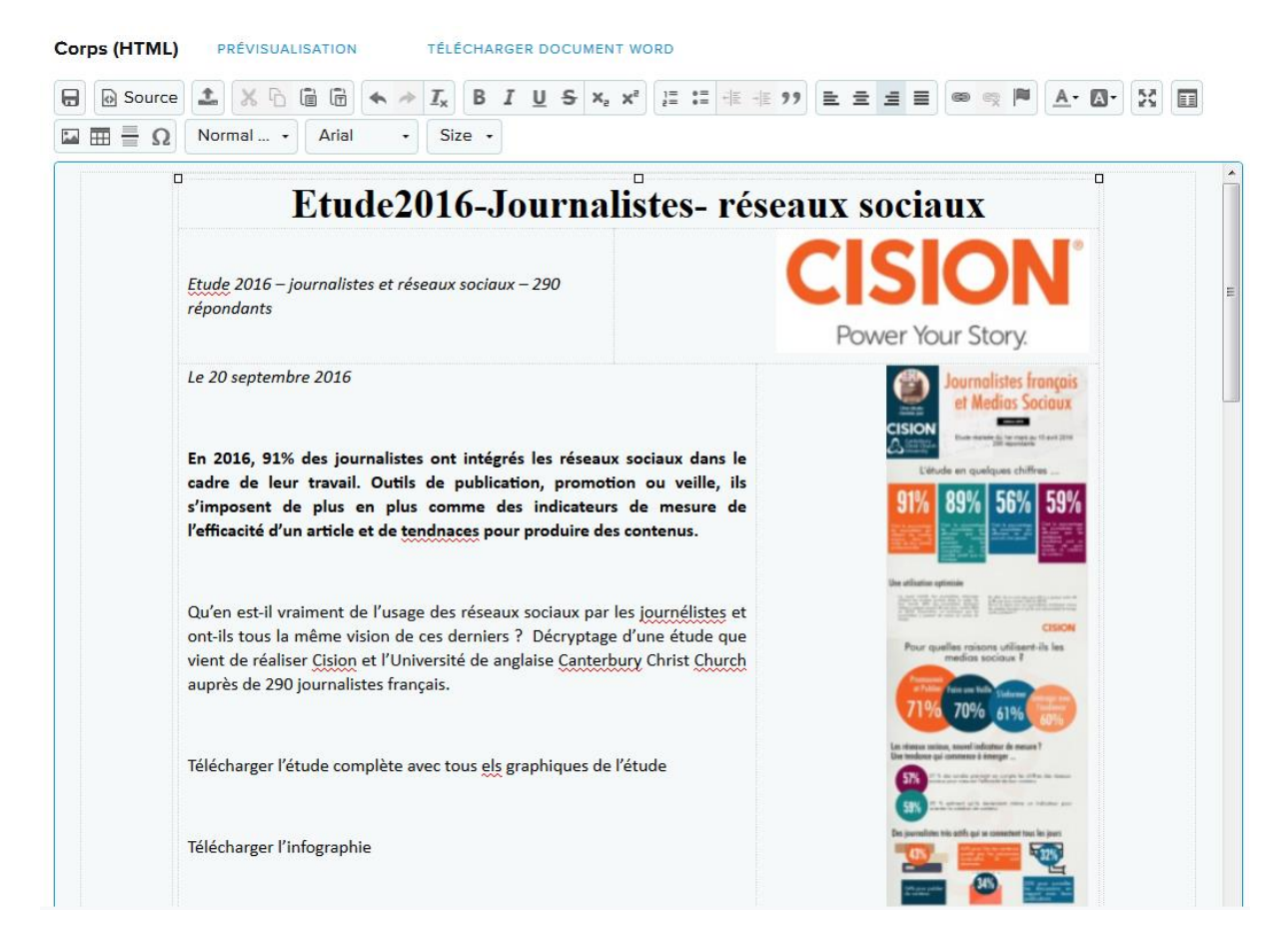

Vous avez également la possibilité d'ajouter une pièce jointe à votre diffusion (poids maximum 2 MO).

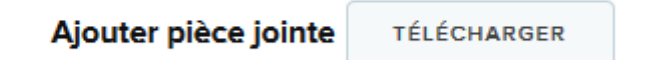

Lors de la dernière étape, vous allez **confirmer l'envoi de la diffusion**.

La partie gauche vous **récapitule toutes les informations** de votre diffusion avec la possibilité de les **modifier**. Vous pouvez également envoyer un mail de contrôle afin de vérifier la mise en page de votre diffusion en cliquant sur « **Envoyer prévisualisation** ».

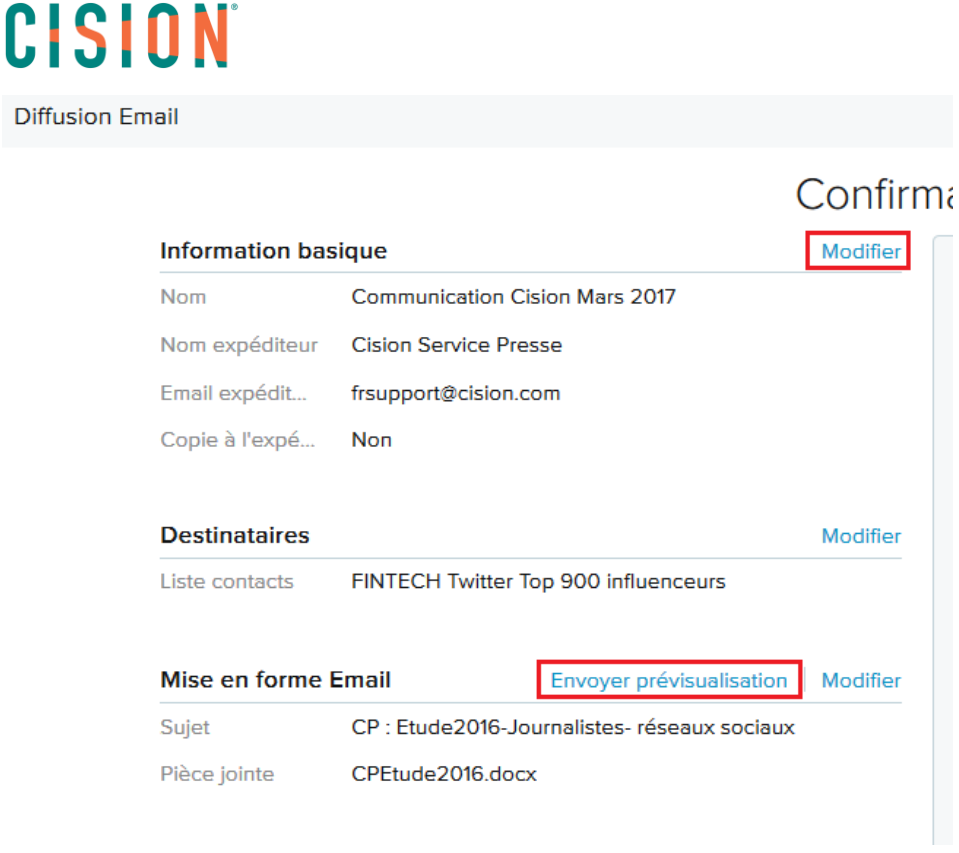

Sur la partie droite, vous pourrez modifier la langue et les coordonnées du message de désabonnement.

| Français                                              |                                                     |
|-------------------------------------------------------|-----------------------------------------------------|
| Adresse de désabonnement actuelle                     | CisionFrance<br>n/a<br>n/a<br>n/a n/a n/a<br>France |
| Remplacer l'adresse                                   | C                                                   |
|                                                       |                                                     |
| Ligne d'adresse 1                                     |                                                     |
| Ligne d'adresse 1 .                                   |                                                     |
| Ligne d'adresse 1 .<br>Ligne d'adresse 2 .<br>Ville . |                                                     |

Enfin, vous pourrez programmer l'envoi de votre diffusion dans la partie « Type de programmation ».

| Envoi              | 🔵 Maintenant 🦲                   | Programmer     |  |  |
|--------------------|----------------------------------|----------------|--|--|
| Date               | 2                                | 1 août 2018 🔻  |  |  |
| Heure              | ~                                | ^              |  |  |
|                    | 09                               | 10             |  |  |
|                    | ~                                | ~              |  |  |
|                    |                                  |                |  |  |
| Fuseau horaire (UT | C+01:00) Brussels, Copenhagen, M | adrid, Paris 🔻 |  |  |

Cliquez sur **Valider** pour confirmer l'envoi de votre diffusion.

Si vous souhaitez enregistrer votre diffusion pour la reprendre plus tard, cliquez sur « **Enregistrer** » en haut à droite de votre application.

| ACTIVITÉS 🗸      | NEWS 👻        | INSIGHTS 🗸 |                     |                          | (C | lefault) 🔫 | ?         | 2       |
|------------------|---------------|------------|---------------------|--------------------------|----|------------|-----------|---------|
|                  |               |            |                     |                          |    | En         | registrer | Quitter |
| que              |               |            | Confirm<br>Modifier | ation                    |    |            |           |         |
| Communication    | Cision Mars 2 | 017        |                     | Message de désabonnement |    |            |           |         |
| Cision Service F | resse         |            |                     | Français                 | •  |            |           |         |
| frsupport@cisio  | n.com         |            |                     |                          |    |            |           |         |
| A1               |               |            |                     |                          |    |            |           |         |

La diffusion restera en brouillon tant que vous n'aurez pas confirmer l'envoi. Vous pourrez ainsi la reprendre à tout moment.

Dans l'onglet « **Activités** », « **Mes activités-Diffusions** », vous retrouverez toutes vos diffusions (en brouillon et terminées)

| Filtres                   |     |                                                |           |              |           |
|---------------------------|-----|------------------------------------------------|-----------|--------------|-----------|
| Date -                    | ÷ 🖳 | 0 de 14 📥 EXPORTER. 🗿 AJOUTER À UNE CAMPAGNE 🛩 |           |              | *         |
| Date de début Date de fin |     | TITRE                                          | ТҮРЕ      | PROPRIÉTAIRE | STATUT    |
|                           |     | Mon CP du 16/08 👻                              | Email     | Manager 🔹    | Brouillon |
| Туре –                    |     | Interview Elise LUCET -                        | Interview | Manager      | Terminé   |
| Email (7)                 | -   | Distribution 40/05/2049 42.47.02 -             | Email     | Managar      | Torminó   |
| Rendez-vous (3)           |     | Distribution - 19/06/2018 13:47:02 V           | Cilian    | Manayer      | Termine   |

Pour supprimer un brouillon, cliquez sur la petite flèche à côté du nom de la diffusion.

Pour reprendre une diffusion en brouillon, cliquez sur le nom de la diffusion

| TITRE                                            | TYPE      | PROPRIÉTAIRE |
|--------------------------------------------------|-----------|--------------|
| Mon CP du 16/08 🕶                                | Email     | Manager      |
| Reprendre le brouillon<br>Supprimer le brouillon | Interview | Manager      |
| Distribution - 19/06/2018 13:47:02 -             | Email     | Manager      |

#### Visualiser le Tracking

Pour visualiser le Tracking sur l'Application Cision Cloud, cliquez sur l'onglet « Activités », puis « Mes activités-Diffusions ».

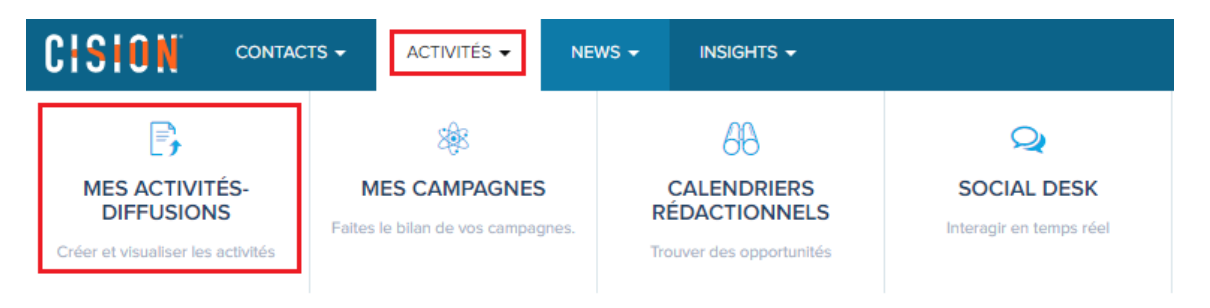

Cliquez sur votre diffusion puis cliquez sur « Voir détails » afin d'ouvrir la fiche de diffusion.

|     | Rappel : Etude Bloggeurs -                | Rappel      |
|-----|-------------------------------------------|-------------|
| 223 | Etude - Marketing d'Influence -           | Email       |
|     | Voir détails<br>Presentation de l'etude - | Rendez-vous |
| -   | 4                                         |             |

Différentes informations apparaissent sur cette fiche :

- **1** le **nom** de votre diffusion
- 2 le contenu et les détails de votre diffusion
- 3 les analyses (taux d'ouvertures, de liens cliqués, d'échecs)
- 4 la liste des **liens** avec le nombre de clic total

5 – les destinataires de cette diffusion avec le statut ouvert/non ouvert/rejeté et le détail des liens cliqués

|                                                                                                    | Etude - Marke                                                              | ting d'Influ                   | ence 1            |    |                            | GÉ                                                                     | NÉRER RAPPORT -                     |
|----------------------------------------------------------------------------------------------------|----------------------------------------------------------------------------|--------------------------------|-------------------|----|----------------------------|------------------------------------------------------------------------|-------------------------------------|
| CESION take Claim Force<br>CF-24th, in 13 and 2017                                                                                                    | Analyses 3                                                                 |                                |                   |    | Destinatai                 | res (5)                                                                |                                     |
| CLOCATERIAL CONTRACT, CLOCATERIAL CONTRACT, CLOCATERIA CONTRACT, CLOCATERIAL CONTRACT, CLOCATERIAL CONTRACT, C       | OUVERT                                                                     | CLIQUÉ                         | TAUX DE<br>REBOND | 0= | CONTAG<br>6<br>Résultats s | 0 AJOUTER EN                                                           | LISTE                               |
| <ul> <li>A tipe to the state state sta</li></ul> | 83*                                                                        | 50*                            | 0%                |    | • 9                        | Oliveira Alexandre<br>LE FIGARO -<br>DIRECTION ET<br>REDACTION EN CHEF | Email ouvert: 🌮<br>Liens cliqués: - |
| Détails Email 2<br>Sujet<br>Etude - Marketing d'Influence : ce que<br>veulent les blogueurs                                                                                                    | Cliquer sur Résu                                                           | imé                            |                   |    |                            | Alan BALIGAND<br>LE POINT - DIRECTION-<br>REDACTION EN CHEF            | Email ouvert: 🕗<br>Liens cliqués: - |
| Nom expéditeur<br>Madeleine FILLIUNG<br>Email expéditeur<br>madeleine.filliung@cision.com<br>Créée<br>18 acet 2017 (0:46-E0                                                                                                    | Voir l'étude dans son int<br>étude Influence Cision n                      | égralité avec 3<br>hars 2016 2 | BRE DE CLICS      |    |                            | Almanzy Christelle<br>CHALLENGES -<br>DIRECTION ET<br>REDACTION        | Email ouvert: ④<br>Liens cliqués: 3 |
| Validée<br>18 sept. 2017 10:47:00<br>Envoyé<br>Immédiat                                                                                                    | >> Cf. Etude-Blogueur-#; >> Cf. Etude-Blogueur-#; >> Cf. Etude-Blogueur-#; | 2 1<br>2 1<br>4 1              |                   |    |                            | Rabut Cindy<br>Le Monde                                                | Email ouvert:                       |
| Listes de destinataires<br>CONTACTS<br>Marketing                                                                                                    | Télécharger l'infographie<br>@CathCervon                                   | que veulent I 1<br>e 1<br>0    |                   | (  |                            | Madeleine Filliung<br>MARKETING<br>TERRITORIAL                         | Email ouvert: ④<br>Liens cliqués: 6 |
|                                                                                                    | @CisionFrance                                                              | 0                              |                   |    |                            |                                                                        |                                     |

Il est possible de **générer un rapport** de cette diffusion au format PDF ou Excel. Pour cela, cliquez sur « **générer un rapport** » et choisissez votre format.

|   | GÉNÉRER RAPPORT <del>-</del> |  |
|---|------------------------------|--|
| - | PDF                          |  |
|   | DOCX                         |  |
|   | XLSX                         |  |

Un pop-up vous permet de modifier le **titre** du rapport et d'inclure une **page de garde** avec logo (à télécharger). Vous pourrez choisir les différentes informations à inclure. Cliquez ensuite sur « **Télécharger** ».

| Titre   Etude2016-Journalistes- réseaux sociaux   Page de couverture Logo   Inclure page de couverture Types de fichier : .pngjpg, .jpg, .jpggif   Créée par   Annelise Corbrion   Inclure  Inclure Inclure In |                             | Générer rapport                                       |   |
|----------------------------------------------------------------------------------------------------|-----------------------------|-------------------------------------------------------|---|
| Page de couverture Logo   Inclure page de couverture Types de fichier : .png, .jpg, .jpg, .jpg, .jpg, .jpg, .jpg   Créée par     Annelise Corbrion    Inclure   Inclure   Inc                                                                                                    | Titre                       | eaux sociaux                                          |   |
| Créée par Annelise Corbrion                                                                                                    | Page de couverture          | Logo<br>Types de fichier : .png, .jpg,<br>.jpeg, .gif |   |
| Inclure  Analyses Contacts  Cliquer sur Résumé Copie du mail                                                                                                    | Crèée par Annelise Corbrion |                                                       |   |
| Cliquer sur Résumé Copie du mail                                                                                                    | Inclure<br>Analyses         | Contacts                                              |   |
|                                                                                                    | V Cliquer sur Résumé        | 🔽 Copie du mail                                       |   |
| 🔽 Mail ouvert 🔽 Détails Email                                                                                                    | 🗸 Mail ouvert               | 🗸 Détails Email                                       |   |
| Clics sur lien                                                                                                    | Clics sur lien              | ANNULER                                               | 2 |

A partir de votre Tracking, vous pouvez également créer des listes via le menu déroulant.

Vous avez notamment la possibilité de créer la **liste des journalistes ayant lu votre diffusion**, ou **ayant cliqué sur les liens** afin de relancer ces journalistes lors d'un prochain envoi.

| Destinataires |                     |                                                           |  |  |  |  |  |
|---------------|---------------------|-----------------------------------------------------------|--|--|--|--|--|
| CONTACTS      |                     |                                                           |  |  |  |  |  |
| 4<br>Results  | 0<br>sélectionné(s) |                                                           |  |  |  |  |  |
| • 8           | Oliveira Al         | Lien cliqué<br>Mail ouvert<br>Lien non cliqué             |  |  |  |  |  |
| • 8           | PONTET              | Email non ouvert<br>Email ouvert: 100<br>Liens cliqués: - |  |  |  |  |  |

Après avoir choisi votre option, sélectionnez les journalistes et cliquez sur « Ajouter en liste ». Vous pourrez alors créer une nouvelle liste avec ces journalistes.

| Destinataires |        |                           |     |                   |                 |  |  |  |
|---------------|--------|---------------------------|-----|-------------------|-----------------|--|--|--|
|               | CONTA  | стѕ                       |     |                   |                 |  |  |  |
| -<br>Kés      | ultats | 5<br>sélectionné(s)       | DLA |                   | Mail ouvert     |  |  |  |
|               |        |                           | Q   | Lectures CP du    | ı 16/0 <b>9</b> |  |  |  |
|               | 9      | LE POINT - E<br>REDACTION |     | réer une nouvelle | e liste ués: -  |  |  |  |

#### Vous ne trouvez pas la réponse à votre question ? Contactez notre équipe Support

Par email : frsupport@cision.com

Par téléphone : 01 76 21 12 59

Du lundi au vendredi de 8h30 à 13h, et de 13h30 à 18h30 (sauf vendredi 18h) GMT +1h